Agencia de Calidad de la Educación

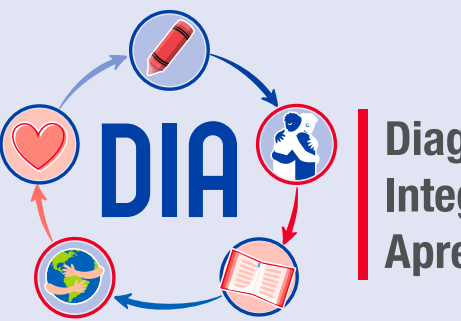

Diagnóstico Integral de Aprendizajes

## **Tutorial para Docentes**

diagnosticointegral.agenciaeducacion.cl

Marzo 2021

Esta publicación usa criterios de lenguaje inclusivo tales como núcleos femeninos y no solo masculinos, según sentido particular [*ej., madres, padres y apoderados*], integración de género en nomenclaturas específicas [ej., *director(a)*] o empleo del femenino en usos históricamente masculinos [ej., *ciudadanía* en vez de *ciudadanos*], entre otros. Sin embargo, para evitar la saturación gráfica y léxica, que dificulta la comprensión y limita la fluidez de lo expresado, y en consonancia con la norma de la Real Academia Española, se usará el masculino sin marcar la oposición de géneros en la mayoría de los nombres y determinantes que el texto provea [ej., *los docentes*], según su formato e intención comunicativa.

Diagnóstico Integral de Aprendizajes

#### Contenidos

#### 4 Introducción

- Descripción general de los instrumentos
- Instrumentos y modalidad de aplicación disponibles
- 9 Ingreso a la plataforma
- 12 Configuración de la plataforma
  - Revisar lista de curso

#### 21 Diagnóstico Socioemocional

- Diagnóstico Socioemocional 1.° a 3.° básico: Diagnóstico Interactivo
- Diagnóstico Socioemocional 4.° básico a IV medio: Cuestionario Socioemocional
- Asignar instrumentos a estudiantes
  - → Acceder a instrumento y documentos para su aplicación
  - → Acceder a Tutorial para el ingreso de respuestas

#### 36 Diagnóstico Académico

- Asignar instrumentos a estudiantes
- Acceder a instrumento y documentos para su aplicación
- Acceder a Tutorial para el ingreso de respuestas y Pautas de corrección

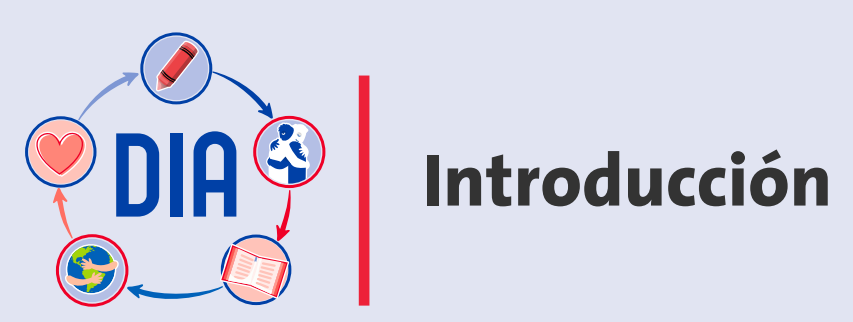

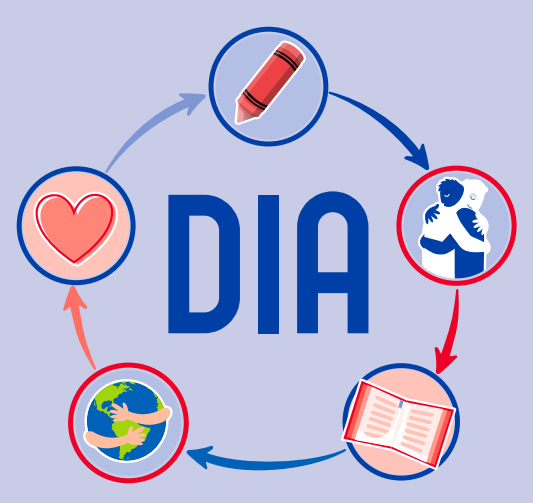

El proceso de Diagnóstico Integral de Aprendizajes funciona a través de una plataforma virtual, creada por la Agencia de Calidad de la Educación, en la que se ponen a disposición de los establecimientos educacionales los distintos instrumentos de evaluación diagnóstica, se generan los *Informes de Resultados* y se entregan orientaciones para el análisis de la información y la toma de decisiones. A continuación, se presenta una descripción de los instrumentos y la modalidad de aplicación en la que se encuentran disponibles, para que el establecimiento decida cuál de ellas resulta más acorde a su contexto. También se detallan los pasos a seguir para realizar este diagnóstico, obtener los *Informes de Resultados* y acceder a orientaciones para el uso de los datos.

#### Descripción general de los instrumentos

La plataforma DIA ofrece instrumentos evaluativos en las siguientes áreas: Socioemocional, Lectura y Matemática.

#### Área Socioemocional:

#### • 1.° a 3.° básico

Diagnóstico Interactivo

• Se propone realizar una Actividad Evaluativa guiada por el docente en torno a la lectura de un cuento. A través de esta experiencia se puede obtener información sobre habilidades socioemocionales de los estudiantes, específicamente sobre la conciencia de sus propias emociones y la empatía que ha desarrollado para las emociones de los demás, generando, junto con esto, un espacio de expresión y diálogo.

#### • 4.° básico a IV medio

Cuestionario Socioemocional

• Cuestionarios para evaluar el aprendizaje socioemocional, tanto en términos de su desarrollo personal como de la percepción de gestión que lleva a cabo el establecimiento. Además, se pregunta por otros aspectos claves para el inicio del año escolar 2021, como la contención emocional, la motivación escolar y la perspectiva de futuro.

## Descripción general de los instrumentos

#### Área Lectura:

**Pruebas desde 2.° básico a III medio:** estas evalúan los Objetivos de Aprendizaje priorizados de las Bases Curriculares vigentes del año anterior, en los tres ejes de habilidades de comprensión lectora: *Localizar, Interpretar y relacionar y Reflexionar*.

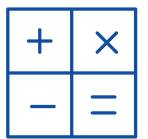

#### Área Matemática:

**Pruebas desde 3.° a 7.° básico:** estas evalúan los Objetivos de Aprendizaje priorizados de las Bases Curriculares vigentes del año anterior, en los ejes de *Números y operaciones, Patrones y álgebra, Geometría, Medición y Datos y probabilidades.* 

**Pruebas desde 8.° básico a III medio:** estas evalúan los Objetivos de Aprendizaje priorizados de las Bases Curriculares vigentes del año anterior, en los ejes de *Números, Álgebra y funciones, Geometría y Probabilidad y estadística*.

#### Importante:

Los Objetivos de Aprendizaje priorizados de las Bases Curriculares vigentes corresponden a la priorización curricular Covid-19, en Lenguaje y Comunicación, en Lengua y Literatura, y en Matemática.

En la siguiente página se presenta un cuadro resumen de los instrumentos y la modalidad de aplicación en la que se encuentran disponibles.

## Instrumentos y modalidad de aplicación disponibles

| Nivel      | Área Socioemocional | Lectura | Matemática |
|------------|---------------------|---------|------------|
| 1.º básico | •                   |         |            |
| 2.º básico | •                   | +       |            |
| 3.° básico | •                   | +       | +          |
| 4.º básico | *                   | +       | +          |
| 5.° básico | *                   | +       | +          |
| 6.º básico | *                   | +       | +          |
| 7.º básico | *                   | +       | +          |
| 8.º básico | *                   | +       | +          |
| I medio    | *                   | +       | +          |
| II medio   | *                   | +       | +          |
| III medio  | *                   | +       | +          |
| IV medio   | *                   |         |            |

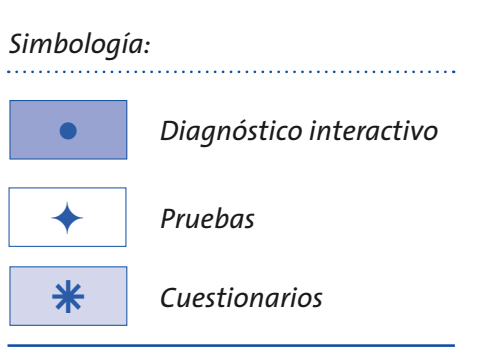

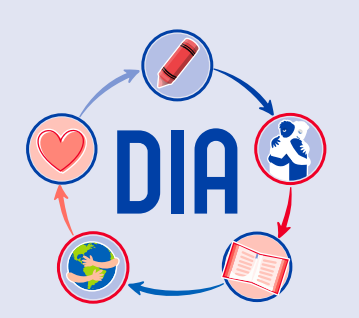

## DIA Ingreso a la plataforma

#### Ingreso a la plataforma

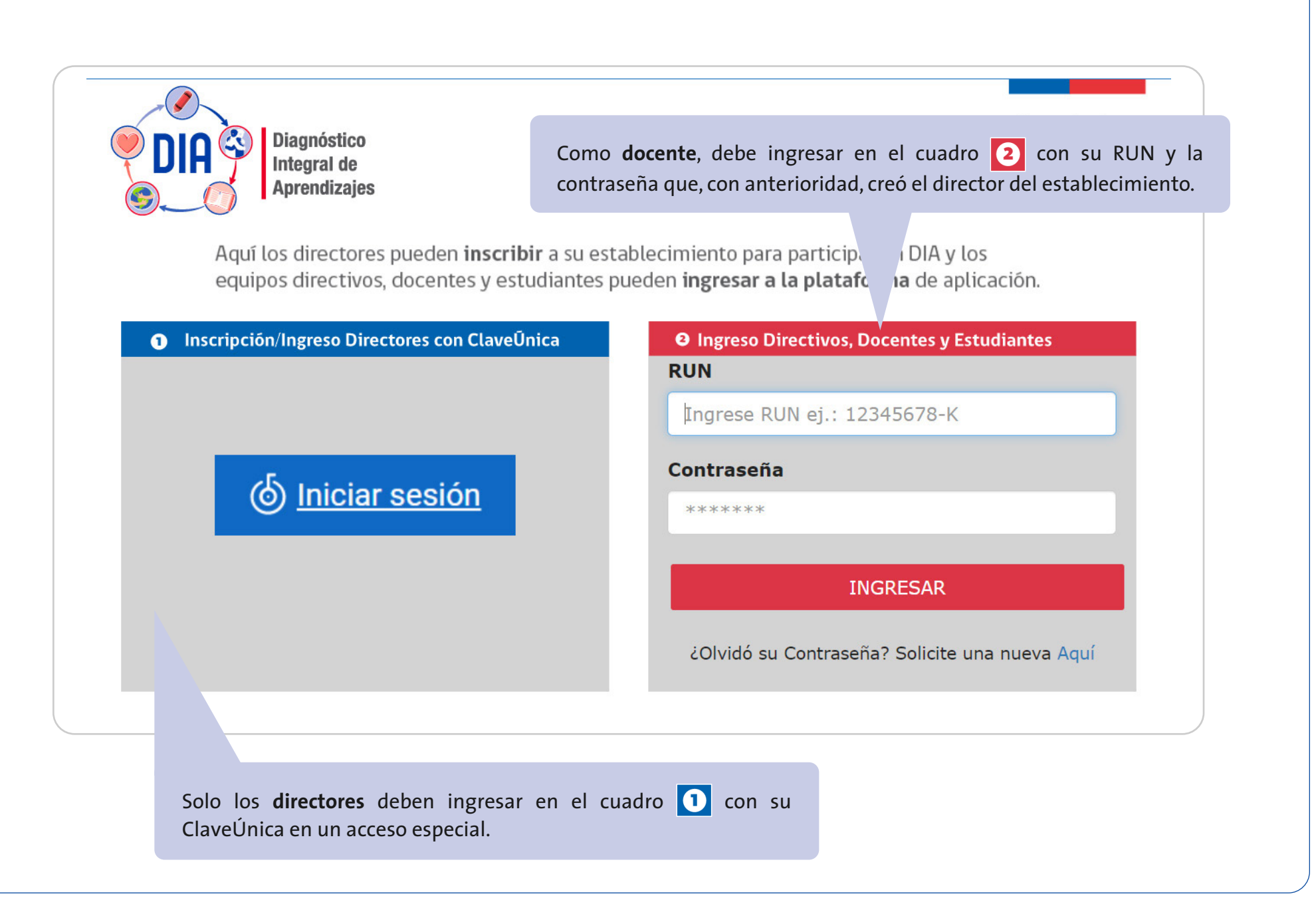

#### Página de inicio

Una vez que ha ingresado a la atmósfera de su establecimiento, en el costado izquierdo de la pantalla se desplegarán los pasos a seguir.

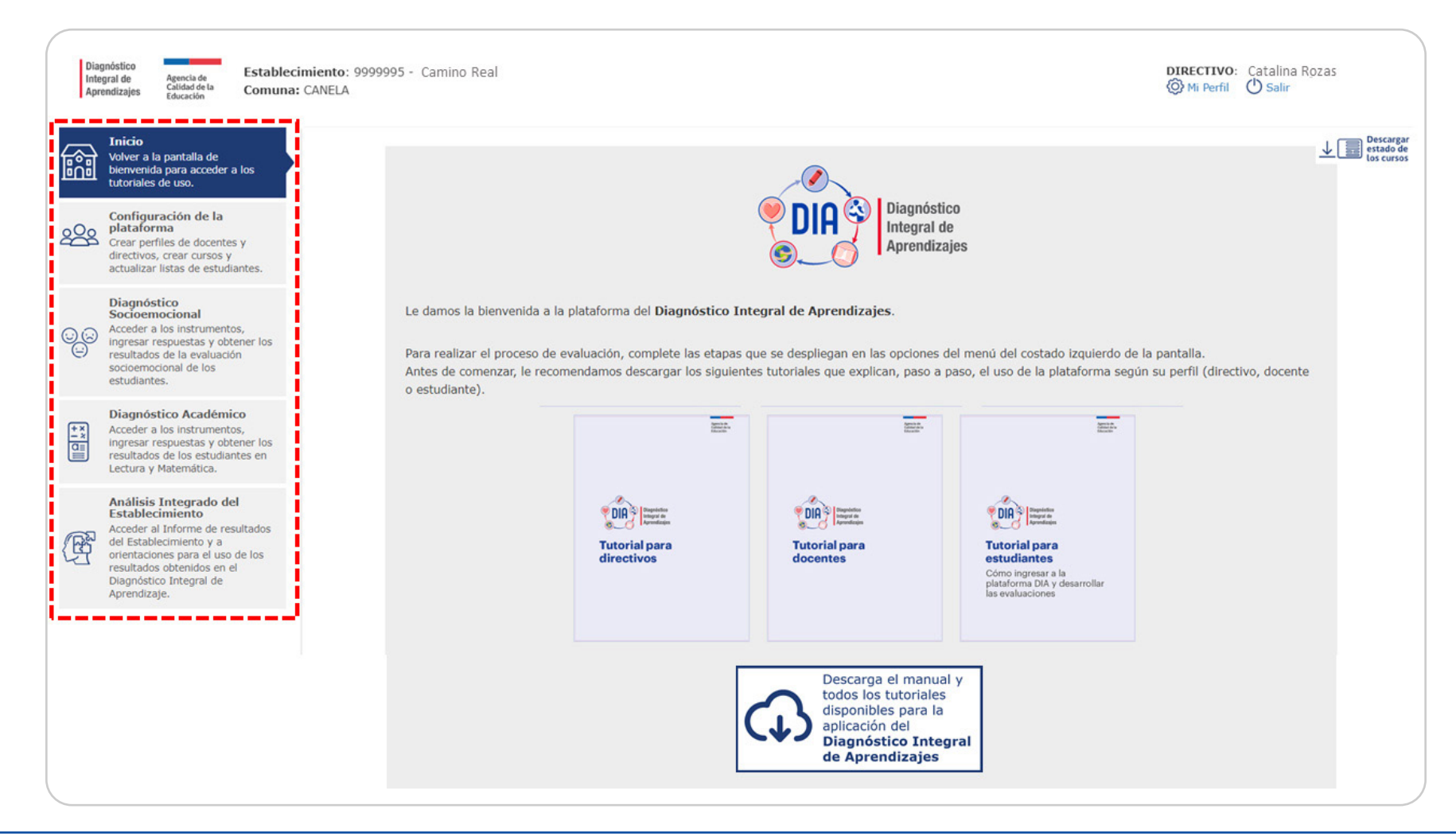

A continuación, encontrará la descripción de las acciones a realizar en cada uno de los pasos del Diagnóstico Integral de Aprendizajes.

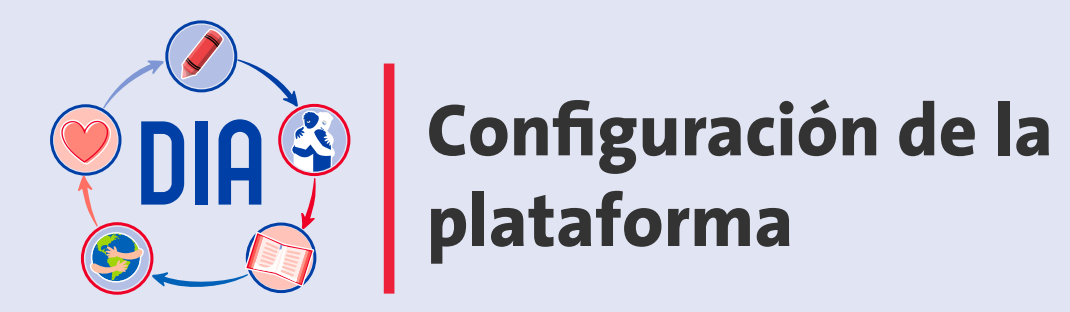

## Configuración de la plataforma

El primer paso para el adecuado funcionamiento del diagnóstico es que el colegio configure la plataforma lo que supone que los docentes realicen ingresando a la opción **Configuración de la plataforma** del menú del costado izquierdo, donde tendrán que **"Revisar la lista del curso"**.

|            | Inicio<br>Volver a la pantalla de<br>bienvenida para acceder a los<br>tutoriales de uso.                                                                                                    | Configuración de la plataforma | Descargar<br>estado de<br>los cursos |
|------------|----------------------------------------------------------------------------------------------------|--------------------------------|--------------------------------------|
| 2002       | Configuración de la<br>plataforma<br>Crear perfiles de docentes y<br>directivos, crear cursos y<br>actualizar listas de estudiantes.                                                                                  | Revisar lista del curso        | ~                                    |
| ୍ତ୍ତତ      | Diagnóstico<br>Socioemocional<br>Acceder a los instrumentos,<br>ingresar respuestas y obtener los<br>resultados de la evaluación<br>socioemocional de los<br>estudiantes.                                             | •                              |                                      |
| + <u>-</u> | Diagnóstico Académico<br>Acceder a los instrumentos,<br>ingresar respuestas y obtener los<br>resultados de los estudiantes en<br>Lectura y Matemática.                                                                |                                |                                      |
| Ē          | Análisis Integrado del<br>Establecimiento<br>Acceder al Informe de resultados<br>del Establecimiento y a<br>orientaciones para el uso de los<br>resultados obtenidos en el<br>Diagnóstico Integral de<br>Aprendizaje. |                                |                                      |
|            |                                                                                                    |                                |                                      |

La configuración de la plataforma no es una tarea compleja, pero requiere ser realizada de forma coordinada y con tiempo. En lo posible, realice el proceso de configuración en un computador que tenga una red estable de conexión a internet. En el caso de que su escuela no cuente regularmente con acceso a internet, se recomienda seguir el mecanismo que utilizan habitualmente para realizar trámites en línea.

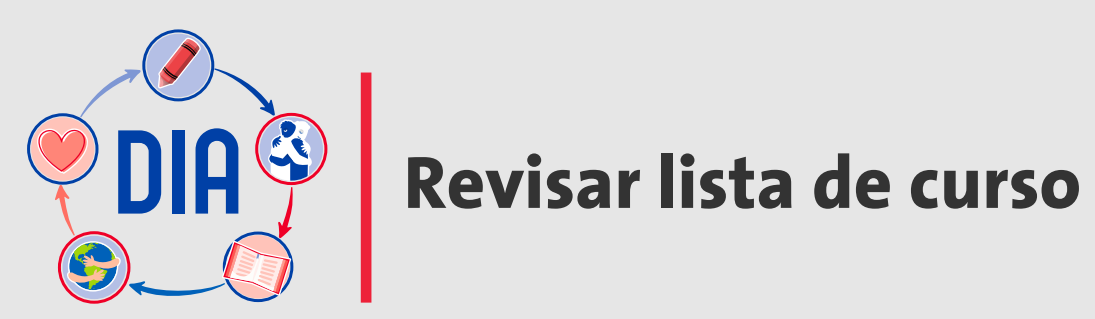

#### **Revisar lista de curso**

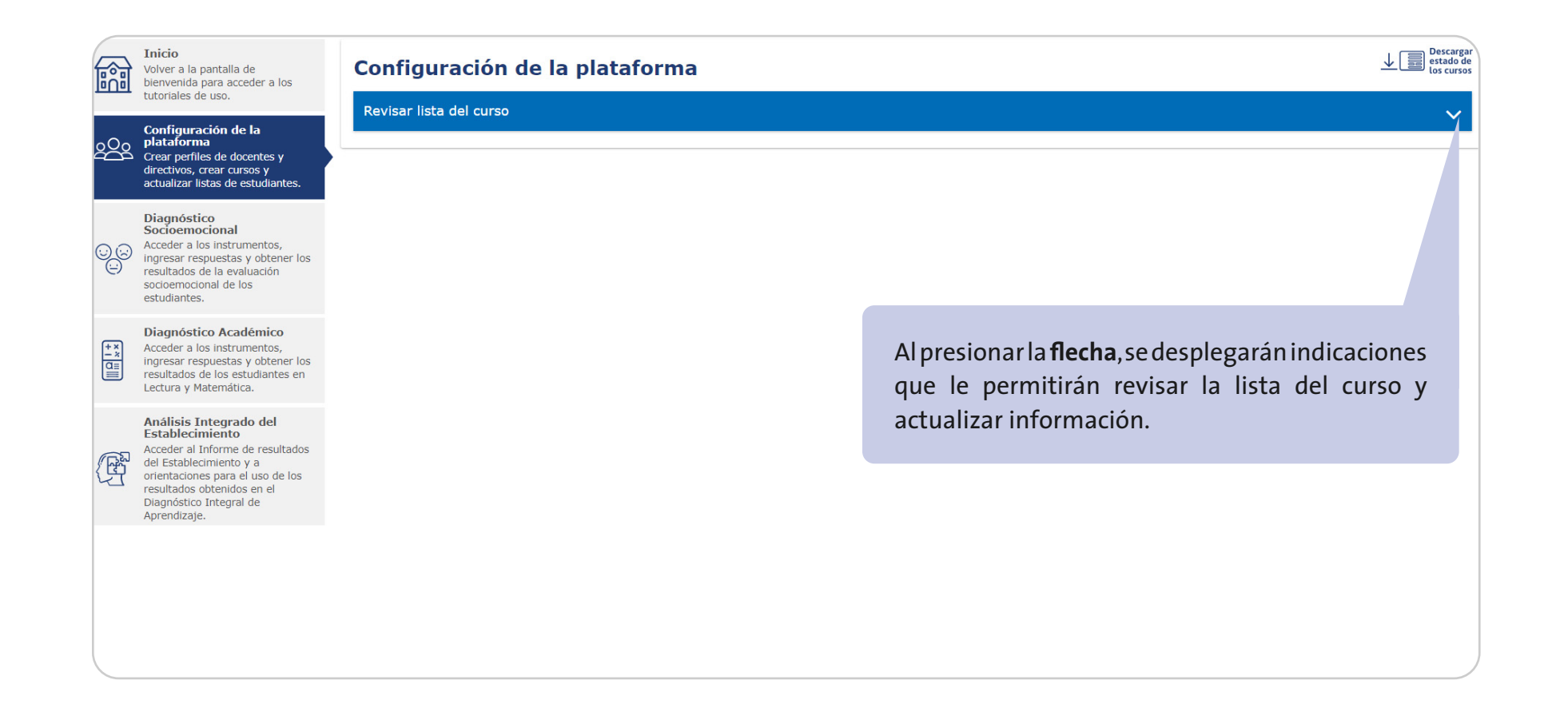

Diagnóstico Integral de Aprendizajes

#### **Revisar lista de curso**

| Inicio<br>Volver a la pantalla de<br>bienvenida para acceder a los<br>tutoriales de uso.                                                                                                    | Configuración de la plata                                                                                                    | a                                                                                                    |                                                                                                    | ↓<br>→<br>Descal<br>escal<br>tos cur                                           |
|----------------------------------------------------------------------------------------------------|----------------------------------------------------------------------------------------------------|----------------------------------------------------------------------------------------------------|----------------------------------------------------------------------------------------------------|--------------------------------------------------------------------------------|
| Configuración de la<br>plataforma<br>Crear perfiles de docentes y<br>directivos, crear cursos y<br>actualizar listas de estudiantes.<br>Diagnóstico<br>Socioemocional<br>Acceder a los instrumentos,<br>ingresar respuestas y obtener los<br>resultados de la evaluación<br>socioemocional de los<br>estudiantes. | Seleccione un curso para revisar la lista de e<br>requiere la creación listas de curso en la<br>IMPORTANTE: De 2º básico a IV medio, tod<br>Seleccione curso<br>III C | st ntes. Si la lista todavia no contiene estudian<br>ma.<br>os lo <b>encargados de evaluaciones en un curso</b><br>v VER LISTA DE CURSO | ntes, revise primero la lista propuesta. El diagr<br>o deben acordar previamente la contraseña<br>PROPUESTA | ostico de los cursos de 1.º básico NO<br>o que le asignarán a los estudiantes. |
| Diagnóstico Académico     Acceder a los instrumentos,     ingresar respuestas y obtener los     resultados de los estudiantes en     Lectura y Matemática.                                                                                                    | AGREGAR ESTUDIANTE<br>Buscar estudiantes<br>Ingrese Nombre, Apellido o RUN Usuario pa                                                                                 | ra buscar                                                                                                    |                                                                                                    | Q                                                                              |
| Análisis Integrado del<br>Establecimiento<br>Acceder al Informe de resultados<br>del Establecimiento y a<br>orientaciones para el uso de los<br>resultados obtenidos en el<br>Diagnóstico Integral de<br>Aprendizaje.                                                                                             | Número lista 🔺 Apellid                                                                                                    | o paterno ‡ Apellido materno ‡<br>No se encontraron estudiantes para el curso                                                           | Nombres ‡ Género<br>nado.                                                                                   | ¢ RUN ¢ Opciones                                                               |
| Diagnóstico Integral de<br>Aprendizaje.                                                                                                    | Luego, revise si ya existe ir<br>curso, presionando el boto                                                                                                    | nformación en la plataform<br>ón <u>ver lista de curso propues</u><br>tudiantes del curso si se cur                                     | a sobre los estudiantes d<br>sta . Esto evitará que del<br>enta con los datos SIGE                          | el<br>Þa                                                                       |

En la mayoría de los casos la plataforma sugerirá una lista de curso, extraída de la base de datos SIGE; sin embargo, puede no estar completamente actualizada. Para actualizar le recomendamos seguir los pasos que se detallan a continuación.

#### **Revisar lista de curso propuesta**

| Establecimiento: 9999994 - COLEG<br>alidad de la<br>ducación Comuna: SALAMANCA                                                                          | Revise los     estudiante                                                                                                    | s nombres de la li<br>es del curso.                                                                                          | Revisar lista<br>sta de alumnos que se                                                                                                    | de curso pro                                                                                                    | puesta<br>so y seleccione <u>solo</u> a aq                                                                    | uellos que son                                                     | DIRECTIVO: USUAF<br>Mi Perfil O S                                |
|----------------------------------------------------------------------------------------------------|----------------------------------------------------------------------------------------------------|----------------------------------------------------------------------------------------------------|----------------------------------------------------------------------------------------------------|----------------------------------------------------------------------------------------------------|----------------------------------------------------------------------------------------------------|--------------------------------------------------------------------|------------------------------------------------------------------|
| pantalia de bienvenida y<br>isar la plataforma.<br>y cursos<br>uarios y los cursos de su<br>ento.<br>Crear directivos<br>Crear cursos<br>Asignar cursos | <ul> <li>Si algún r</li> <li>Si falta al<br/>estudiante</li> <li>Cuando h<br/>presione e</li> <li>Después e<br/>lista,</li> </ul> | nombre de la lista<br>gún estudiante, a<br>e se incluirá en la<br>aya seleccionado<br>el botón ASIGNAF<br>de asignar los est | no corresponde a un e<br>gréguelo usando el bol<br>lista en orden alfabéti<br>a todos los estudiantes<br>sELECCIONADOS AL<br>udiantes seleccionados | estudiante del curso, de<br>tón AGREGAR ESTUDIA<br>co según sus apellidos.<br>s que desee, asigne un<br>CURSO.<br>s al curso, cualquier est | ebe dejarlo sin selecciona<br>NTE y complete los dato<br>a contraseña simple a to<br>tudiante que agregue que | ar.<br>s solicitados. Ese<br>do el curso y<br>edará al final de la |                                                                  |
| a<br>s instrumentos de                                                                                                    |                                                                                                    |                                                                                                    | Curso: 4 C, Estu                                                                                                    | diantes selecciona                                                                                                    |                                                                                                    | ATT                                                                |                                                                  |
| Puede usar el botón<br>SELECCIONAR TODOS si                                                                                                    | Seleccionar                                                                                                    | RUN                                                                                                    | Apellido Paterno                                                                                                    | Apellido Materno                                                                                                    | Nombres                                                                                                    | Género                                                             | Si falta algún estudiante en la<br>lista propuesta, use el botón |
| todos los estudiantes de                                                                                                    |                                                                                                    | 5085119-2                                                                                                    | ARANCIBIA                                                                                                    | ARAYA                                                                                                    | ALVARO ANDRÉS                                                                                                 | м 🗸                                                                | AGREGAR ESTUDIANTE                                               |
| la lista de curso propuesta                                                                                                    |                                                                                                    | 5373833-8                                                                                                    | PEREZ                                                                                                    | PINTO                                                                                                    | PAMELA                                                                                                    | F ¥                                                                | Luego, ingrese su RUN y                                          |
| siguen vigentes.                                                                                                    | Ingrese la nue<br>Importante:<br>para todos los                                                                                   | iva contraseña (mi<br>Póngase de acuero<br>instrumentos.                                                                     | Asign<br>nimo 3 caracteres, al me<br>lo con todos los encarga<br>Contraseña                                                                         | ar contraseña<br>enos una letra y un núme<br>dos de evaluaciones de e                                                                       | ero).<br>este curso, pues contraseña                                                                          | a será válida                                                      | complete los datos que se le<br>solicitarán.                     |

**IMPORTANTE:** Los estudiantes que se incluyan en la lista propuesta serán agregados en orden alfabético, según apellidos. En tanto, en la lista definitiva del curso, los estudiantes agregados se incluirán al final de la lista por fecha de ingreso, y se les asignará el último número de lista, tal como ocurre en los libros de clase.

#### Asignar estudiantes al curso

| eencla de Establecimie                                                | ento: 9999994 - COLE(                                                                  | Revisa                                                                                                    | ar lista de curso pro                                                                                                    | opuesta                                                                                                    |                                                                                           | DIRECTIVO: USUAR           |
|-----------------------------------------------------------------------|----------------------------------------------------------------------------------------|----------------------------------------------------------------------------------------------------|----------------------------------------------------------------------------------------------------|----------------------------------------------------------------------------------------------------|-------------------------------------------------------------------------------------------|----------------------------|
| Revise con<br>de estudia<br>Si alguno<br>curso, desr<br>correspond    | cuidado la lista<br>ntes propuesta.<br>no pertenece al<br>narque la casilla<br>diente. | vise los nombres de la lista de alum<br>udiantes del curso.<br>algún nombre de la lista no corresp<br>falta algún estudiante, agréguelo us<br>udiante se incluirá en la lista en oro<br>ando haya seleccionado a todos los<br>sione el botón ASIGNAR SELECCIO<br>spués de asignar los estudiantes se<br>a. | nos que se propone para este cu<br>onde a un estudiante del curso,<br>sando el botón AGREGAR ESTUD<br>den alfabético según sus apellido<br>estudiantes que desee, asigne u<br>NADOS AL CURSO.<br>leccionados al curso, cualquier e | urso y seleccione <u>solo</u> a a<br>debe dejarlo sin seleccion<br>IANTE y complete los dat<br>os.<br>una contraseña simple a t<br>estudiante que agregue qu | quellos que son<br>lar.<br>os solicitados. Ese<br>odo el curso y<br>ledará al final de la |                            |
| n socioemocional y                                                    | Asignar cursos                                                                         | Curso:                                                                                                    | 4 C, Estudiantes seleccion                                                                                                    | ados: 1/1                                                                                                    |                                                                                           |                            |
| a<br>s instrumentos de<br>y complete el proceso<br>yr los informes de | Revisar lista del                                                                      | SELECCIONAR TODOS                                                                                                    | DESELECCIONAR TODOS                                                                                                    | AGREGAR ESTUDI                                                                                                    | ANTE                                                                                      |                            |
|                                                                       | Seleccione el                                                                          | ionar PUN Apellide                                                                                                    | Paterno Apellido Materno                                                                                                    | Nombres                                                                                                    | Cáparo 🔺                                                                                  |                            |
| de resultados                                                         | Año vigen                                                                              | ✓ 5085119-2 ARAM                                                                                                    | ICIBIA ARAYA                                                                                                    | ALVARO ANDRÉS                                                                                                    | M                                                                                         |                            |
| esuitados de sus<br>,                                                 | 2020                                                                                   | ✓ 5373833-8 PE                                                                                                    | Presione el b                                                                                                    | otón <mark>ASIGNAR</mark> S                                                                                                    | SELECCIONADOS A                                                                           | AL CURSO solo cuando:      |
|                                                                       | AGR Ingre                                                                              | se la nueva contraseña (mínimo 3 carao                                                                                                    | eteres • Esté segur                                                                                                    | o de que la list                                                                                                    | a de curso está                                                                           | completa.                  |
|                                                                       | Buscar estudi                                                                          | ortante: Póngase de acuerdo con todos<br>todos los instrumentos.                                                                                                    | • Ha desma                                                                                                    | rcado a todos l                                                                                                    | os estudiantes                                                                            | que no pertenecen al curse |
| Alfinal de la lis                                                     | ta nodrá ingresar                                                                      | Contrasei                                                                                                    | • Ha agrega                                                                                                    | do a todos los                                                                                                    | que no estabar                                                                            | 1.                         |
|                                                                       | ta, poura ingresar                                                                     |                                                                                                    |                                                                                                    |                                                                                                    | - Pic                                                                                     | ombres ¢ RUN ¢             |
| todos los estur                                                       | diantos del surso                                                                      |                                                                                                    |                                                                                                    |                                                                                                    |                                                                                           |                            |
| Con alla rade                                                         | viantes der curso.                                                                     | ASIGNA                                                                                                    | R SELECCIONADOS AL CURSO                                                                                                    | CANCELAR                                                                                                    |                                                                                           |                            |
| con ena, pour                                                         |                                                                                        |                                                                                                    |                                                                                                    |                                                                                                    |                                                                                           |                            |
| evaluaciones e                                                        | n linea.                                                                               |                                                                                                    |                                                                                                    |                                                                                                    |                                                                                           |                            |

**IMPORTANTE:** La contraseña que se asigna es única para todas las evaluaciones del curso. Es decir, el curso tendrá solo una contraseña para ingresar tanto a las evaluaciones del área académica como a las del área socioemocional. Por ello, es importante que los encargados de cada evaluación acuerden una contraseña en común para asignar al curso.

Diagnóstico Integral de Aprendizajes

#### **Agregar estudiantes**

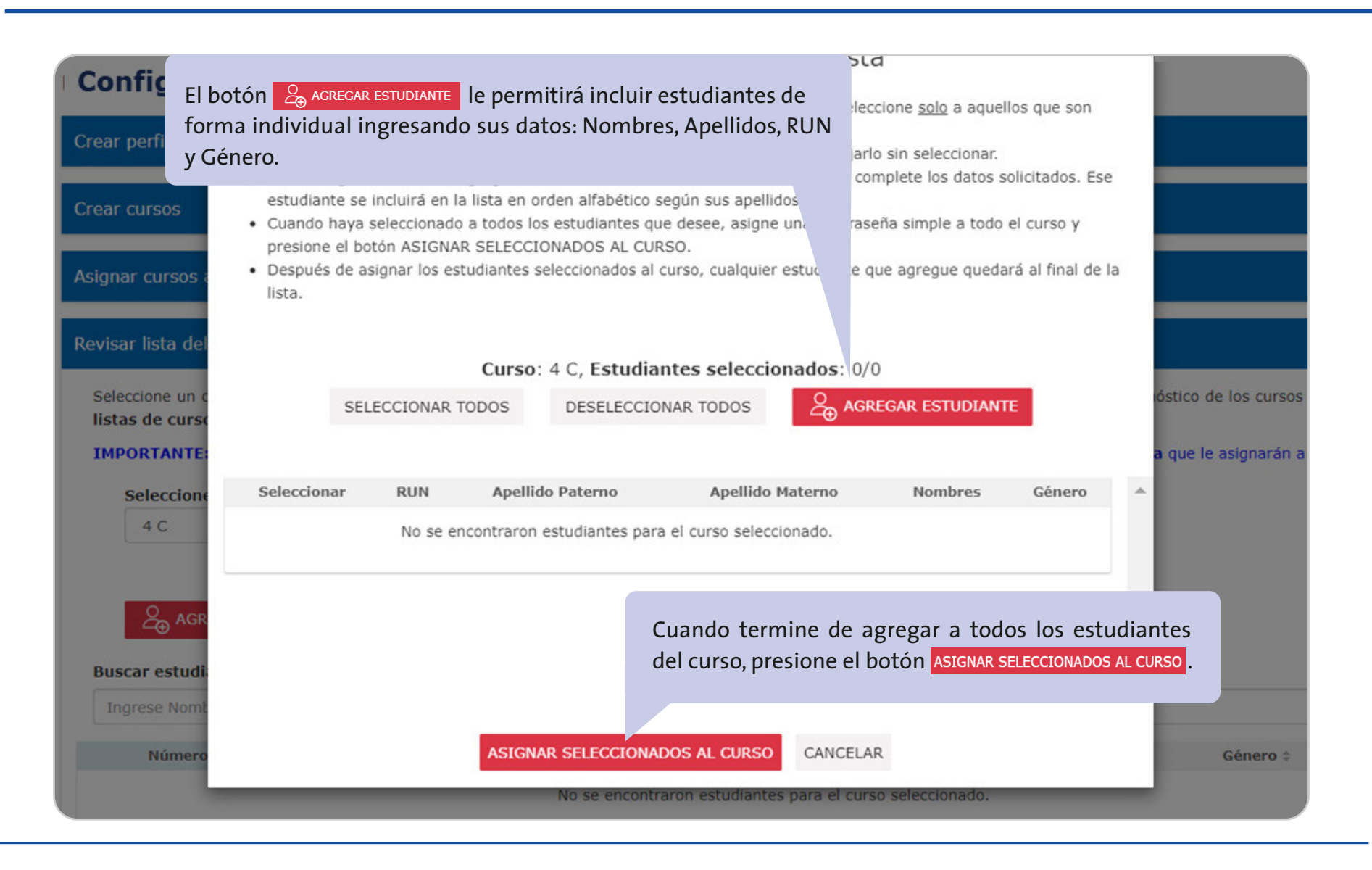

Si no existiera una lista en la base de datos, podrá ingresar los nombres y datos manualmente en la opción "Agregar estudiantes".

Diagnóstico Integral de Aprendizajes

#### Revisar lista de curso creada

de forma individual, en el caso que ingrese un nuevo

estudiante al curso durante el

período de aplicación de los

instrumentos.

| Configuración de la<br>plataforma<br>Crear perfiles de docentes y<br>directivos, crear cursos y<br>actualizar listas de estudiantes.                                                                                  | Con el botón<br>podrá volver a<br>común a todos                                        | CAMBIO MASIVO DE<br>asignar una c<br>los estudiantes                                                    | contraseña<br>ontraseña<br>del curso                       | Si detect<br>podrá usa<br>para com                         | a algún ei<br>ar el botón<br>nenzarla de | rror en la<br>Borrar<br>e nuevo co            | lista cargada,<br>LISTA DE CURSO<br>DIRECTAMENTE.     |
|----------------------------------------------------------------------------------------------------|----------------------------------------------------------------------------------------|----------------------------------------------------------------------------------------------------|------------------------------------------------------------|------------------------------------------------------------|------------------------------------------|-----------------------------------------------|-------------------------------------------------------|
| Diagnóstico<br>Socioemocional<br>Acceder a los instrumentos,<br>ingresar respuestas y obtener lo<br>resultados de la evaluación<br>socioemocional de los<br>estudiantes.                                              | (por ejemplo, s<br>momento de cr                                                       | si olvida la que<br>ear la lista).                                                                      | asignó al                                                  | Esto solo<br>tiene asig                                    | puede ha<br>gnada una                    | cerse si el<br>prueba.                        | curso aún no                                          |
| Diagnóstico Académico<br>Acceder a los instrumentos,<br>ingresar respuetas y obtener los<br>resultados de los estudiantes en<br>Lectura y Matemática.                                                                 | Seleccione un curso p<br>requiere la creación<br>IMPORTANTE: De 2º<br>Seleccione curso | ara revisar la lista de estudiant<br>listas de curso en la plataforr<br>básico a IV medio, todos los er | es. Si l. via no contien<br>na.<br>ncargado /aluaciones en | e estudiantes, revise primero<br>un curso deben acordar pr | i la lista pro<br>reviamente l           | diagnóstico de lo<br><b>aseña</b> que le asig | s cursos de 1.º básico NO<br>narán a los estudiantes. |
| Análisis Integrado del<br>Establecimiento<br>Acceder al Informe de resultados<br>del Establecimiento y a<br>orientaciones para el uso de los<br>resultados obtenidos en el<br>Diagnóstico Integral de<br>Aprendizaje. | 2 B<br>AGREGAR I<br>Buscr estudiantes                                                  | STUDIANTE                                                                                               |                                                            | DE CONTRASEÑA                                              | ВО                                       | NRAR LISTA DE CUP                             | 2150                                                  |
|                                                                                                    | and a monitor of the                                                                   |                                                                                                    |                                                            |                                                            |                                          |                                               | P                                                     |
|                                                                                                    | o lista 🔺                                                                              | Apellido paterno 🗘                                                                                      | Apellido materno 🗘                                         | Nombres ¢                                                  | Género 🌣                                 | RUN \$                                        | Opciones                                              |
|                                                                                                    | o lista •                                                                              | Apellido paterno ¢<br>ÁLVAREZ                                                                           | Apellido materno ¢<br>ANDRADE                              | Nombres ¢                                                  | Género ‡<br>M                            | RUN \$                                        | Opciones                                              |

Si desea modificar los datos de un estudiante, lo puede hacer usando la opción *C*Editar. Si un estudiante se retira del curso, puede deshabilitarlo usando la opción la Desactivar. En este caso, el estudiante quedará tachado, pero mantendrá su número de lista y podría volver a habilitarse como estudiante del curso.

La lista de curso se crea solo una vez, pero puede ser modificada en cualquier momento. Establecer una contraseña para los estudiantes es importante en el caso de rendir las evaluaciones en línea, porque les servirá para ingresar a la plataforma.

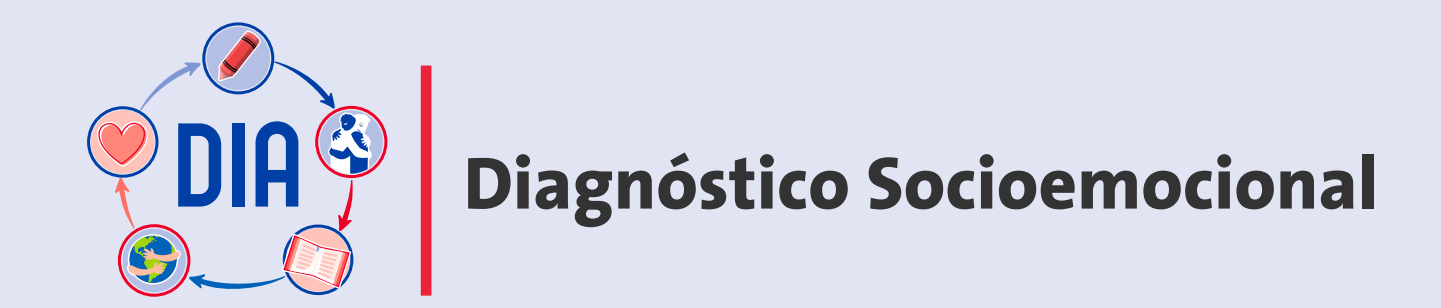

#### **Diagnóstico Socioemocional**

Para acceder a las herramientas que le permitirán realizar el Diagnóstico Socioemocional y obtener los *Informes de resultados*, debe ingresar en la opción **Diagnóstico Socioemocional**, del Menú en el costado izquierdo de la plataforma.

|                 | Sele                                                                                                    | ccione nivel y área para acceder.                                          |                                                                                                    |
|-----------------|----------------------------------------------------------------------------------------------------|----------------------------------------------------------------------------|----------------------------------------------------------------------------------------------------|
|                 | Diagnóstico<br>ntegral de Agencia de Est<br>Calidad de la Cor<br>Educación Cor                                                                                                    | able to: 9999995 - Camino<br>nuna ELA                                      | DIRECTIVO: Catalina Rozas                                                                                                    |
| R               | Inicio<br>Volver a la pantalla de bienvenida<br>para acceder a los tutoriales de<br>uso.                                                                                                    | Dia gnóstico Socioem cional<br>Seleccione nivel y área                     | ↓ Im Descargar<br>estado de<br>tos cursos                                                                                      |
| 2 <u>6</u> 28   | Configuración de la<br>plataforma<br>Crear perfiles de docentes y<br>directivos, crear cursos y<br>actualizar listas de estudiantes.                                                                                  | Nivel Área Vita: Si no aparece un nivel en la lista desplegable, debe volv | r a Configuración de la plataforma, en el menú del costado izquierdo de la pantalla, crear cursos en ese nivel y asignarles un |
| ୍ଦ୍ୱତ           | Diagnóstico Socioemocional<br>Acceder a los instrumentos,<br>ingresar respuestas y obtener los<br>resultados de la evaluación<br>socioemocional de los<br>estudiantes.                                                | docente.                                                                   |                                                                                                    |
| + x<br>- x<br>0 | Diagnóstico Académico<br>Acceder a los instrumentos,<br>ingresar respuestas y obtener los<br>resultados de los estudiantes en<br>Lectura y Matemática.                                                                |                                                                            |                                                                                                    |
| Ē               | Análisis Integrado del<br>Establecimiento<br>Acceder al Informe de resultados<br>del Establecimiento y a<br>orientaciones para el uso de los<br>resultados obtenidos en el<br>Diagnóstico Integral de<br>Aprendizaje. |                                                                            |                                                                                                    |

A continuación, se describen de manera diferenciada las acciones para implementar este diagnóstico en los niveles de 1.° a 3.° básico y en los niveles de 4.° básico a IV medio.

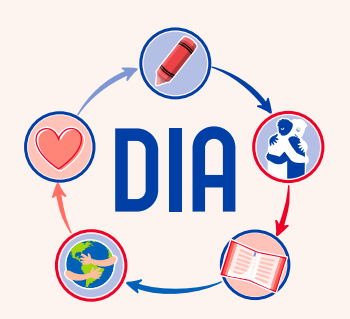

DIA I.° a 3.° básico: Diagnóstico Interactivo

## Diagnóstico Socioemocional 1.° a 3.° básico Diagnóstico Interactivo

Diagnóstico Integral de Aprendizajes

Para realizar la actividad con los estudiantes se requiere descargar de la plataforma el material necesario, ingresando en la opción **Diagnóstico Socioemocional** del Menú del costado izquierdo, y seleccionando el nivel y área.

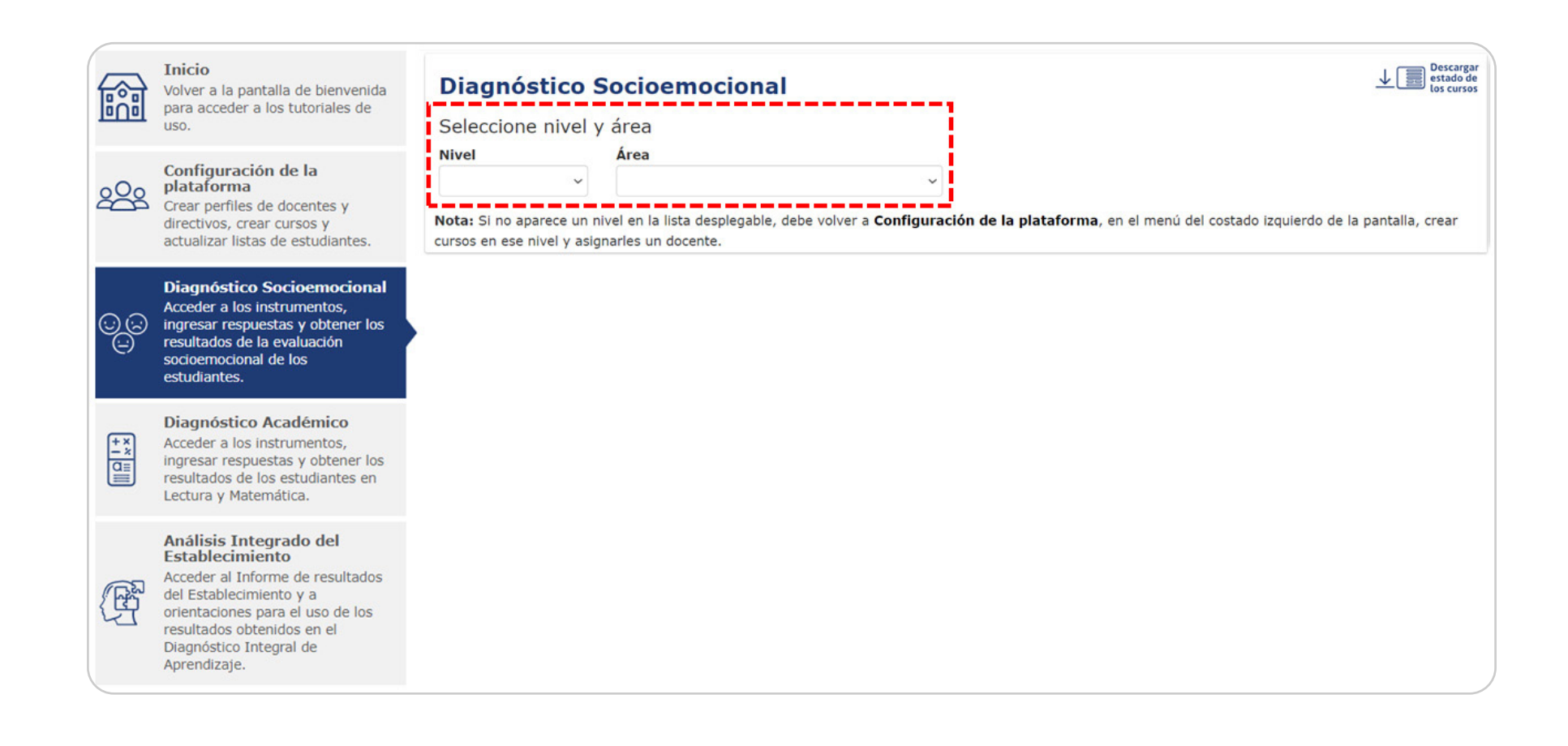

## Acceder a instrumento y documentos para su aplicación

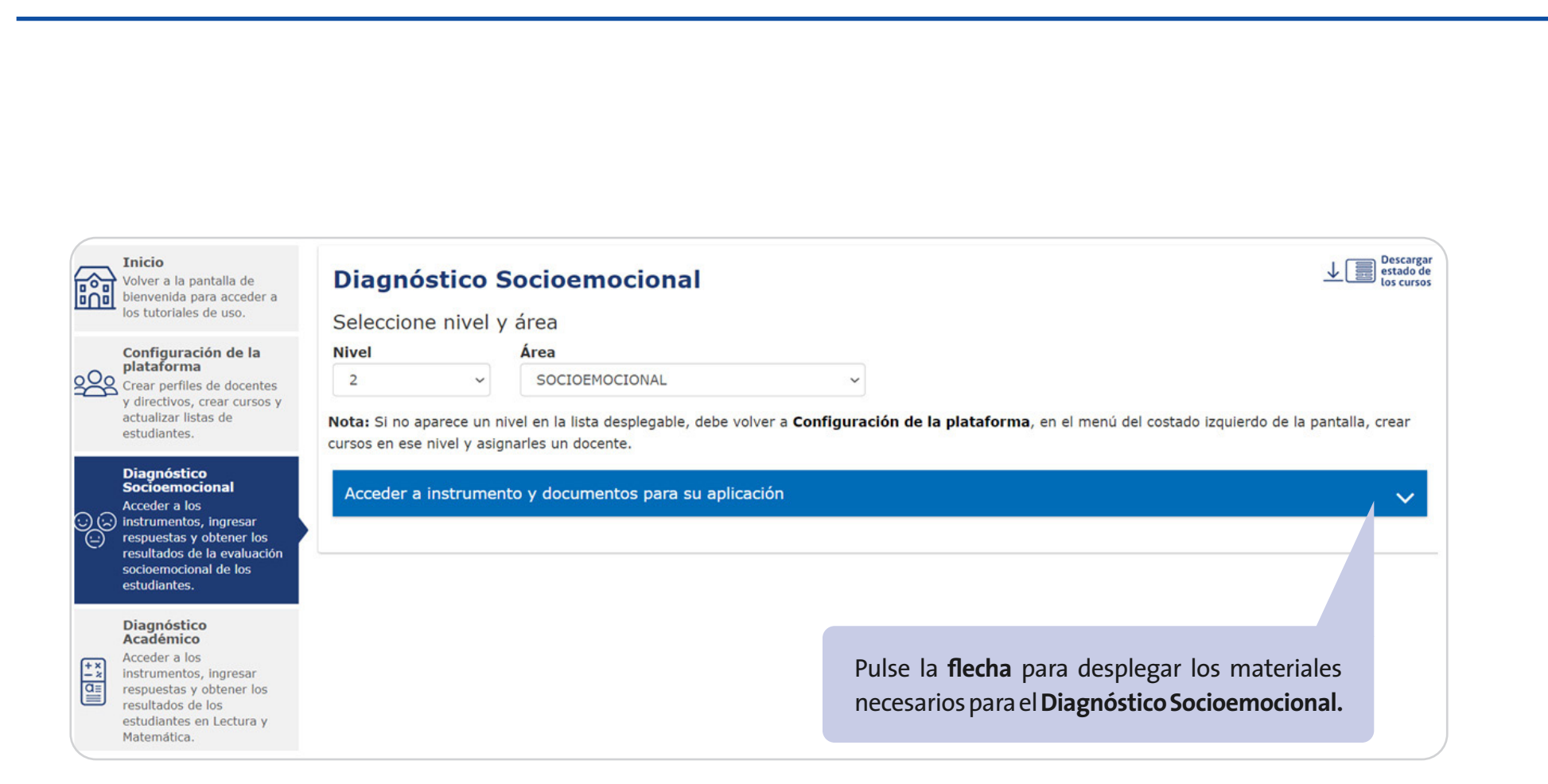

Diagnóstico Integral de

**Aprendizajes** 

#### Acceder a documentos para la aplicación

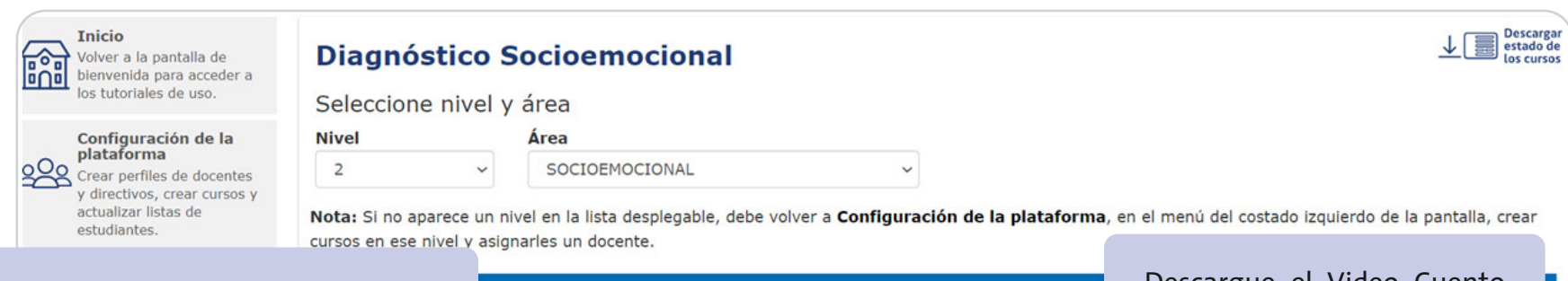

## Descargue el Diagnóstico Interactivo, que contiene:

- Indicaciones para la aplicación de la evaluación.
- Actividades evaluativas y cuento "El juego de Lila".
- Pauta de registro, rúbrica y reporte, para organizar los datos observados en el desarrollo de las actividades evaluativas.
- - Orientaciones para los docentes.

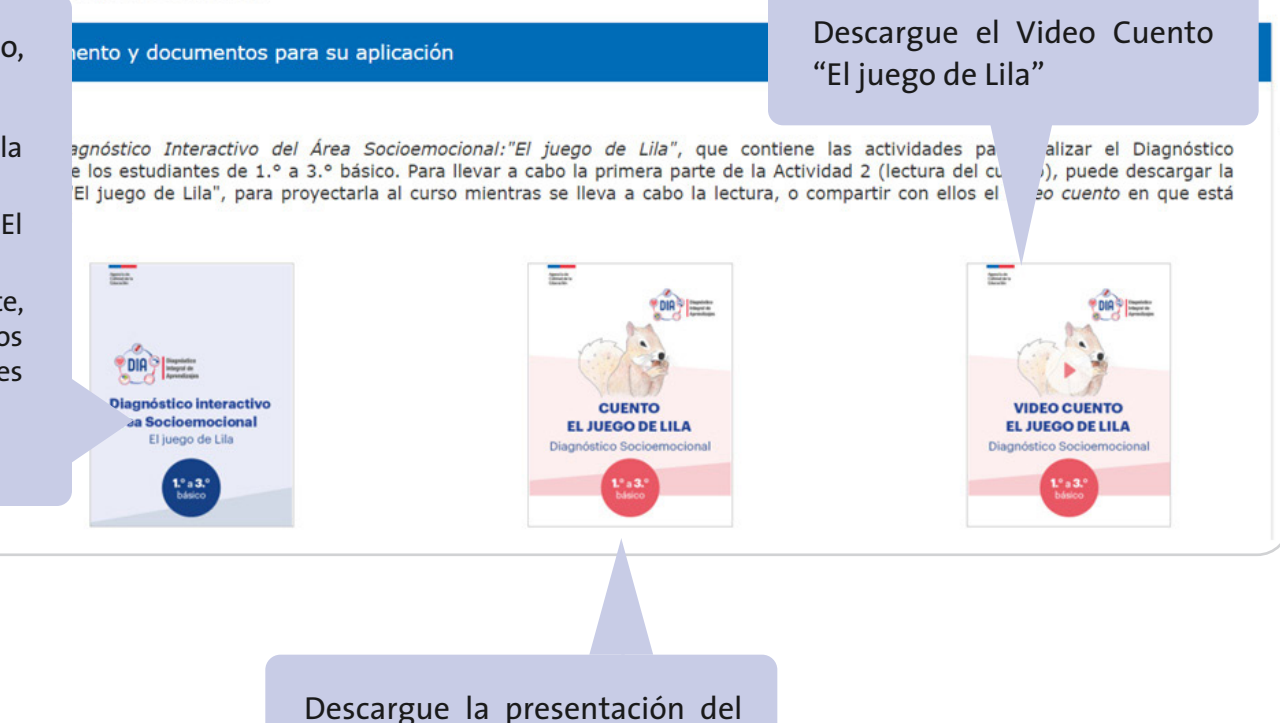

Descargue la presentación de cuento "El juego de Lila"

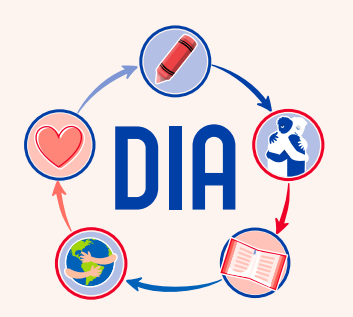

DIA DIA Cuestionario Socioemocional Cuestionario Socioemocional

## Diagnóstico Socioemocional 4.° básico a IV medio Cuestionarios

Diagnóstico Integral de Aprendizajes

Antes de la aplicación de los cuestionarios, debe realizar las acciones que se encuentran en la opción del menú **Diagnóstico Socioemocional**, y que se desplegarán cuando seleccione el nivel y área, como se muestra a continuación:

| Configuración de la plataforma crear cursos y actualizar listas de estudiantes.       Nicel * crea         Diagnóstico Sociementos, ingresar respuestas y obtener los resultados de la estudiantes en Lectura y Matemática.       Nota: Si no aparece un nivel en la lista desplegable, debe volver a Configuración de la plataforma, en el menú del costado Izquierdo de la pantalla, crear cursos en ese nivel y asignarles un docente.         Nota: Si no aparece un nivel en la lista desplegable, debe volver a Configuración de la plataforma, en el menú del costado Izquierdo de la pantalla, crear cursos en ese nivel y asignarles un docente.         Nota: Si no aparece un nivel en la lista desplegable, debe volver a Configuración de la plataforma.       Asignar instrumentos, indicente de la estudiantes         Diagnóstico Académico       Acceder a los instrumentos, instrumentos y obtener los resultados de la estudiantes en Lectura y Matemática.       Acceder a Tutorial para ingreso de respuestas          Acceder a los instrumentos, indicatos obtener los resultados de los estudiantes en Lectura y Matemática e de la información de las platalorma de los estudiantes en Lectura y Matemáticas en el uso de los estudiantes en Lectura y Matemáticas en el uso de los estudiantes en lectura y uso de la información          Mexilias Integrado del establecimiento y a orientados en el de las des platados de la endos en el de las des platalos de la información                                                                                                    |                   | Inicio<br>Volver a la pantalla de bienvenida<br>para acceder a los tutoriales de<br>uso.                                                                                                    | Diagnóstico Socioemocional<br>↓ ■ <sup>Dest</sup> <sub>los</sub>                                                                                                    |                    |  |  |  |  |
|----------------------------------------------------------------------------------------------------|-------------------|----------------------------------------------------------------------------------------------------|----------------------------------------------------------------------------------------------------|--------------------|--|--|--|--|
| Diagnóstico Socioemocional       Acceder a los instrumentos,         Acceder a los instrumentos,       nigresar respuestas y obtener los         socioemocional de los       Asignar instrumentos a estudiantes         Socioemocional de los       Acceder a los instrumentos,         Ingresar respuestas y obtener los       Acceder a los instrumentos,         Ingresar respuestas y obtener los       Acceder a los instrumentos,         Ingresar respuestas y obtener los       Acceder a los instrumentos,         Ingresar respuestas y obtener los       Acceder a los instrumentos,         Ingresar respuestas y obtener los       Acceder a Tutorial para ingreso de respuestas         Ingresar respuestas y obtener los       Acceder a Tutorial para ingreso de respuestas         Acceder a Coder al Información       Acceder a Tutorial para ingreso de respuestas         Acceder a los instrumento y do cumentos para su aplicación       Ingresar respuestas de los estudiantes         Acceder a Tutorial para ingreso de respuestas       Ingresar respuestas de los estudiantes         Acceder a los instrumento y a do los       Resultados y uso de la información                                                                                                    | 2 <u>6</u> 28     | Configuración de la<br>plataforma<br>Crear perfiles de docentes y<br>directivos, crear cursos y<br>actualizar listas de estudiantes.                                                                                 | Nivel       Área         4       SOCIOEMOCIONAL         Vota: Si no aparece un nível en la lista desplegable, debe volver a Configuración de la plataforma, en el menú del costado izquierdo de la pantalla, crear cursos en ese nív | el y asignarles un |  |  |  |  |
| Diagnóstico Académico       Acceder a los instrumentos, ingresar respuestas y obtener los resultados de los estudiantes en Lectura y Matemática.       Acceder a Tutorial para ingreso de respuestas         Imaginar respuestas y obtener los resultados del Establecimiento       Acceder a Tutorial para ingreso de respuestas       Ingresar respuestas y obtener los resultados del Establecimiento         Análisis Integrado del Establecimiento       Acceder al Informe de resultados de los estudiantes       Ingresar respuestas de los estudiantes         Resultados obtenidos en el Disenterios para el uso de los resultados obtenidos en el Disenteres nel currente de resultados en el Disenteres nel currente de resultados en el Disenteres nel currente de resultados en el Disenteres nel currente de resultados en el Disenteres nel currente de resultados en el Disenteres nel currente de resultados en el Disenteres nel currente de resultados para el uso de los resultados obtenidos en el Disenteres nel currente de resultados para el uso de los resultados para el uso de los resultados en el Disenteres nel currente de resultados para el uso de los resultados para el uso de los reselos para el uso de los resultados para el us | ୍ଦ୍ୱତ             | Diagnóstico Socioemocional<br>Acceder a los instrumentos,<br>ingresar respuestas y obtener los<br>resultados de la evaluación<br>socioemocional de los<br>estudiantes.                                               | docente. Asignar instrumentos a estudiantes Acceder a instrumento y documentos para su aplicación                                                                                                    | ~                  |  |  |  |  |
| Análisis Integrado del<br>Establecimiento<br>Acceder al Informe de resultados<br>del Establecimiento y a<br>orientaciones para el uso de los<br>resultados obtenidos en el<br>Disentáciiso Integrado el para                                                                                                    | + x<br>- Z<br>- Z | Diagnóstico Académico<br>Acceder a los instrumentos,<br>ingresar respuestas y obtener los<br>resultados de los estudiantes en<br>Lectura y Matemática.                                                               | Acceder a Tutorial para ingreso de respuestas                                                                                                    | ~<br>~             |  |  |  |  |
| Aprondizio in constructione a                                                                                                    | Ē                 | Análisis Integrado del<br>Establecimiento<br>Acceder al Informe de resultados<br>del Establecimiento y a<br>orientaciones para el uso de los<br>resultados obtenidos en el<br>Diagnóstico Integral de<br>Averediario | Ingresar respuestas de los estudiantes<br>Resultados y uso de la información                                                                                                    | ~<br>~             |  |  |  |  |

Recuerde que estas acciones deben realizarse solo para los niveles de 4.º básico a IV medio.

En este tutorial se revisarán las acciones marcadas en el recuadro rojo. Para información sobre las dos acciones restantes, revise el *Tutorial para el ingreso de respuestas, en la plataforma y acceso a Informes de Resultados,* que se encuentra en la pestaña "Acceder a Tutorial para el ingreso de respuestas".

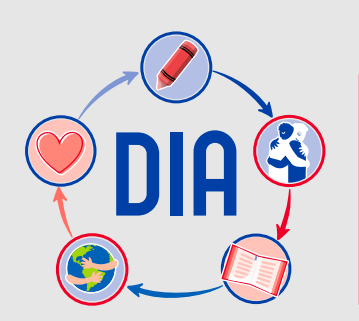

# **DIA** Asignar instrumentos a estudiantes

#### Asignación de instrumentos

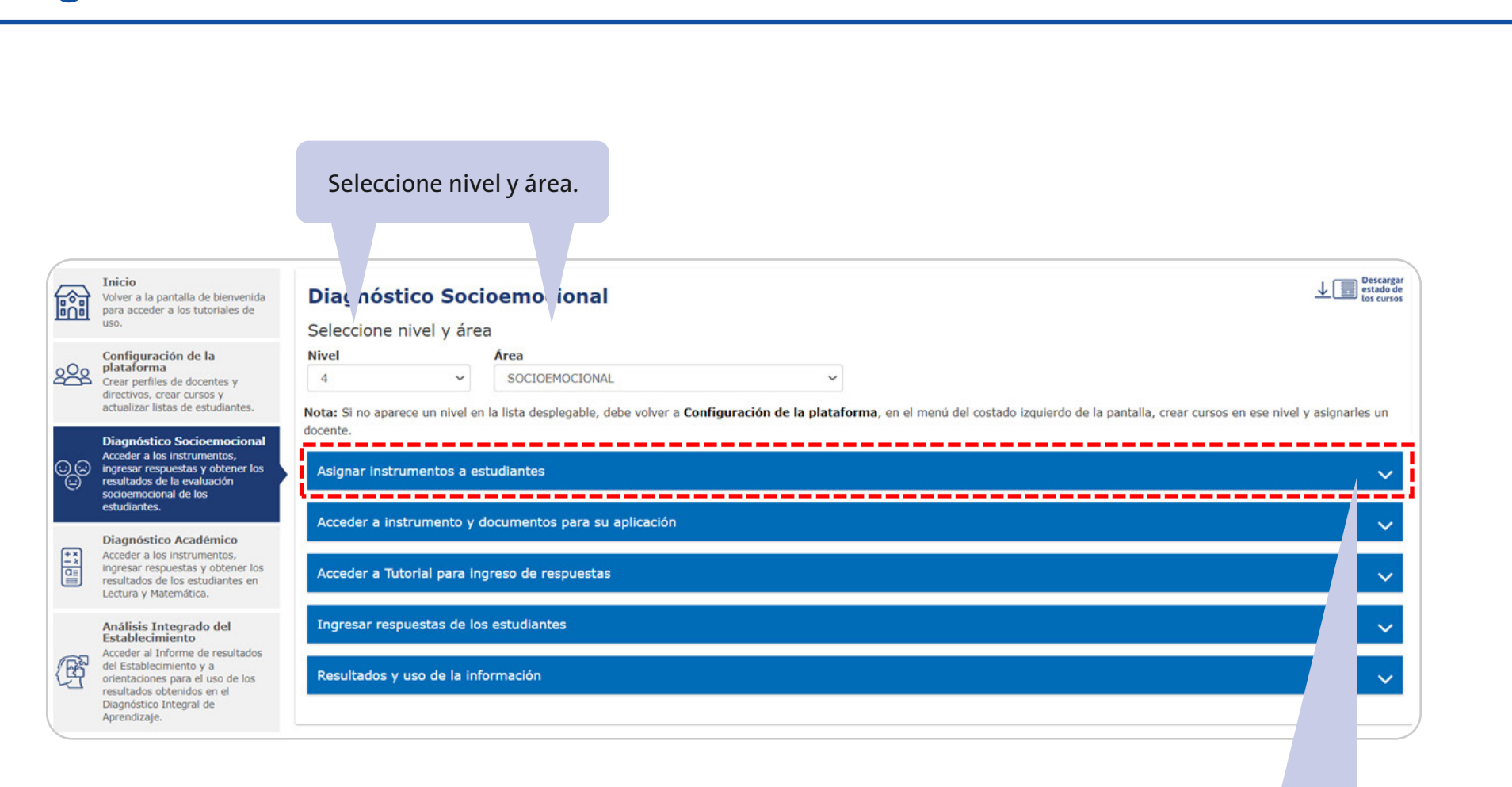

Para asignar el instrumento a los estudiantes, pulse la primera **flecha.** 

Diagnóstico Integral de

**Aprendizajes** 

Diagnóstico Integral de Aprendizajes

#### **Asignar instrumentos a estudiantes**

|      | Volver a la pantalla de<br>bienvenida para acceder a los<br>tutoriales de uso.                                                                                                    | Diagnostico So<br>Seleccione nivel v á                                                                                    | rea                                                                                                    | ⊻(≝                                                                                                    | los cui        |
|------|----------------------------------------------------------------------------------------------------|----------------------------------------------------------------------------------------------------|----------------------------------------------------------------------------------------------------|----------------------------------------------------------------------------------------------------|----------------|
|      | Configuración de la                                                                                                    | Nivel                                                                                                    | Área                                                                                                    |                                                                                                    |                |
| 28   | plataforma<br>Crear perfiles de docentes y<br>directivos, crear cursos y<br>actualizar listas de estudiantes.                                                                                                    | 5<br>Nota: Si no a Selec                                                                                                  | cione el curso.                                                                                                    | Use la lista desplegable para asignar                                                                                                    | r<br>M         |
| 00   | Diagnóstico<br>Socioemocional<br>Acceder a los instrumentos,<br>ingresar respuestas y obtener los<br>resultados de la evaluación<br>socioemocional de los                                                                                                    | Asignar in entos a                                                                                                    | a estudiantes                                                                                                    | cuestionario al mismo tiempo.                                                                                                    | .1             |
| (FX) | estudiantes. Diagnóstico Académico Acceder a los instrumentos,                                                                                                    | Después ivisar o co<br>estudian ara que pu<br>rinden er pel y lápiz,                                                      | completar las listas de estudiantes en la opción <b>Configurac</b><br>uedan rendirlo, ya sea en línea o en papel y lápiz. Si lo rind<br>podrá ingresar las respuestas una vez que lo hayan complet<br>beten CLIAPDAR al final de la lista de estudiantes para bases | ión de la plataforma, seleccione un curso y asíc<br>den en línea, las respuestas se guardarán automáti<br>ado.<br>efectiva la asignación.                                   | s sus<br>Si lo |
|      | Ingresar respuestas y obtener los<br>resultados de los estudiantes en<br>Lectura y Matemática.                                                                                                    | IMPORI ITE: Si agreç<br>curso, de ará reabrir el                                                                          | ga estudiantes nuevos al curso, podrá asignarles el instrume<br>ingreso antes de asignar el instrumento a los nuevos estudia                                                                                                    | ento siempre que tenga abierto el ingreso de respuest generó el Informe de Resultados antes.                                                                                | s del          |
|      | Ingresar respuestas y obtener los<br>resultados de los estudiantes en<br>Lectura y Matemática.<br>Análisis Integrado del<br>Establecimiento<br>Acceder al Informe de resultados<br>del Establecimiento y a<br>orientaciones para el uso de los<br>resultados obtenidos en el<br>Diagnóstico Integral de<br>Aprendizaje. | IMPORT ITE: Si agre<br>curso, de ará reabrir el<br>Asignar instr<br>Seleccione curso<br>5 A<br>Nº lista ~                 | ga estudiantes nuevos al curso, podrá asignarles el instrume<br>ingreso antes de asignar el instrumento a los nuevos estudia<br>rumentos a estudiantes                                                                                                    | ento siempre que tenga abierto el ingreso de respuest<br>antes.<br>Asignar a todos<br>Ninguna                                                                               | s del          |
|      | Ingresar respuestas y obtener los<br>resultados de los estudiantes en<br>Lectura y Matemática.<br>Análisis Integrado del<br>Establecimiento<br>Acceder al Informe de resultados<br>del Establecimiento y a<br>orientaciones para el uso de los<br>resultados obtenidos en el<br>Diagnóstico Integral de<br>Aprendizaje. | IMPORT ITE: SI agre<br>curso, de ará reabrir el<br>Asignar instr<br>Seleccione curso<br>5 A<br>Nº lista ~                 | ga estudiantes nuevos al curso, podrá asignarles el instrume<br>ingreso antes de asignar el instrumento a los nuevos estudia<br>rumentos a estudiantes<br>Nombre completo e<br>ARANCIBIA ARAYA ALEJANDRA                                                            | Asignar a todos Ninguna Cuestionario Socioemocional 5º básico - DIA Cuestionario Socioemocional 4º básico - DIA                                                             | s del          |
|      | Ingresar respuestas y obtener los<br>resultados de los estudiantes en<br>Lectura y Matemática.<br>Análisis Integrado del<br>Establecimiento<br>Acceder al Informe de resultados<br>del Establecimiento y a<br>orientaciones para el uso de los<br>resultados obtenidos en el<br>Diagnóstico Integral de<br>Aprendizaje. | IMPORT ITE: Si agre<br>curso, de ará reabrir el<br>Asignar insti<br>Seleccione curso<br>5 A<br>Nº lista ~<br>1<br>2       | ga estudiantes nuevos al curso, podrá asignarles el instrume<br>Ingreso antes de asignar el instrumento a los nuevos estudia<br>rumentos a estudiantes<br>Nombre completo ¢<br>ARANCIBIA ARAYA ALEJANDRA<br>BURGOS BECERRA BASTIÁN                                  | Asignar a todos Ninguna Cuestionario Socioemocional 5º básico - DIA Cuestionario Socioemocional 4º básico - DIA Cuestionario Socioemocional 4º básico - DIA                 | s del          |
|      | Ingresar respuestas y obtener los<br>resultados de los estudiantes en<br>Lectura y Matemática.<br>Análisis Integrado del<br>Establecimiento<br>Acceder al Informe de resultados<br>del Establecimiento y a<br>orientaciones para el uso de los<br>resultados obtenidos en el<br>Diagnóstico Integral de<br>Aprendizaje. | IMPORT ITE: Si agre<br>curso, de ará reabrir el<br>Asignar instri<br>Seleccione curso<br>5 A<br>Nº lista -<br>1<br>2<br>3 | ga estudiantes nuevos al curso, podrá asignarles el instrume<br>ingreso antes de asignar el instrumento a los nuevos estudia<br>rumentos a estudiantes<br>Vombre completo e<br>ARANCIBIA ARAYA ALEJANDRA<br>BURGOS BECERRA BASTIÁN<br>CUEVAS CORNEJO CARLOS         | Asignar a todos Asignar a todos Ninguna Cuestionario Socioemocional 4º básico - DIA Cuestionario Socioemocional 4º básico - DIA Cuestionario Socioemocional 4º básico - DIA | s del          |

**IMPORTANTE:** Las respuestas de los estudiantes solo podrán ser ingresadas en la plataforma después de la asignación de instrumentos y una vez que se realice la aplicación del cuestionario en en papel y lápiz. En el caso de la aplicación en línea, la asignación permite el acceso de los estudiantes para realizar el cuestionario en la plataforma.

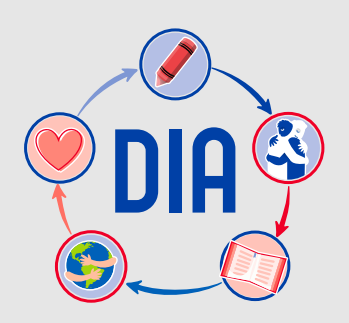

Acceder a instrumento DIA y documentos para su aplicación

#### Descargar instrumento y documentos para su aplicación

|                 | Inicio<br>Volver a la pantalla de<br>biervenida para acceder a los<br>tutoriales de uso.                                                               | Diagnósti<br>Seleccione n                        | co Socio<br>ivel y área                                                                                         | oemocional                                       |                                                                                                    |                                           |                                                                                        |
|-----------------|----------------------------------------------------------------------------------------------------|--------------------------------------------------|----------------------------------------------------------------------------------------------------|--------------------------------------------------|----------------------------------------------------------------------------------------------------|-------------------------------------------|----------------------------------------------------------------------------------------|
| -0-             | Configuración de la<br>plataforma                                                                                                    | Nivel                                            |                                                                                                    | Área                                             |                                                                                                    |                                           |                                                                                        |
|                 | Crear perfiles de docentes y<br>directivos, crear cursos y                                                                                             | 5                                                | ~                                                                                                    | SOCIOEMOCIONAL                                   | ୍                                                                                                    | ~                                         |                                                                                        |
| <u>9</u> 0      | actualizar listas de estudiantes.<br>Diagnóstico<br>Socioemocional<br>Acceder a los instrumentos,<br>inorreser reserventes y obtener los               | Nota: Si no aparec<br>docente.<br>Asignar instru | ce un nivel en l<br>mentos a est                                                                                | la lista desplegable, debe volver a<br>rudiantes | Configuración de la pla                                                                                                    | ataforma, e                               | , en el menú del costado izquierdo de la pantalla, crear cursos en ese nivel y asignar |
| Θ               | resultados de la evaluación<br>socioemocional de los<br>estudiantes.                                                                                   | Acceder a inst                                   | rumento y do                                                                                                    | ocumentos para su aplicación                     |                                                                                                    |                                           |                                                                                        |
| + x<br>- x<br>0 | Diagnóstico Académico<br>Acceder a los instrumentos,<br>ingresar respuestas y obtener los<br>resultados de los estudiantes en<br>Lectura y Matemática. | A continuación<br>lápiz.                         | n podrá desca                                                                                                   | rgar el Cuestionario Socioemocio                 | nal de 5.º básico para re                                                                                                    | visarlo o im                              | imprimirlo. Recuerde que sus estudiantes pueden responderlo en línea o en papel        |
| (FR)            | Análisis Integrado del<br>Establecimiento<br>Acceder al Informe de resultados<br>del Establecimiento y a                                               | y el <i>Tutorial p</i>                           | ara los estudia<br>Cuestiona                                                                                    | ario Socioemocional                              | o para responder en línea                                                                                                    | nillo para o                              | docentes Tutorial para estudiantes                                                     |
| Ľ               | orientaciones para el uso de los<br>resultados obtenidos en el<br>Diagnóstico Integral de<br>Aprendizaje.                                              |                                                  | Agencie de<br>Coldad de la<br>Educación                                                                         |                                                  | A series of the series of the |                                           |                                                                                        |
|                 | <b>F</b>                                                                                                    |                                                  | naced<br>O.RD                                                                                                   | ISTOD INTERNAL 5.*                               | CU                                                                                                    | ADERNILLO I<br>DOCENTES<br>onario Socioem | DPARA<br>ES<br>amocional<br>amocional<br>Tutorial para                                 |
|                 | En caso c                                                                                                    | le aplicar                                       |                                                                                                    |                                                  |                                                                                                    |                                           | estudiantes<br>Cómo ingresar a la<br>plataformo DíA y desarrollar                      |
|                 | en papel,<br>el instrum                                                                                                    | descargue<br>ento que                            | the second second second second second second second second second second second second second second second se | ) Fadar (                                        |                                                                                                    | ° BÁSICO A IV ME                          | Ias evaluaciones                                                                       |
|                 | debe impr<br>realizar la e                                                                                                    | imir para<br>valuación.                          |                                                                                                    | Descargue el <b>C</b>                            | uadernillo                                                                                                    |                                           | Descargue el <b>Tutorial para estudiantes,</b>                                         |
|                 |                                                                                                    |                                                  |                                                                                                    | para docentes                                    | s, el cual                                                                                                    |                                           | que contiene indicaciones para los                                                     |
|                 |                                                                                                    |                                                  |                                                                                                    |                                                  |                                                                                                    |                                           |                                                                                        |
|                 |                                                                                                    |                                                  |                                                                                                    | debe revisar e                                   | en detalle                                                                                                    |                                           | estudiantes que responderán el                                                         |

**IMPORTANTE:** Verifique que el *Cuestionario Socioemocional* que va a descargar corresponda al nivel de su curso . En el caso de la aplicación en línea, se recomienda enviar a los estudiantes el *Tutorial* que contiene las indicaciones para ingresar a la plataforma y responder el cuestionario.

Diagnóstico Integral de

**Aprendizajes** 

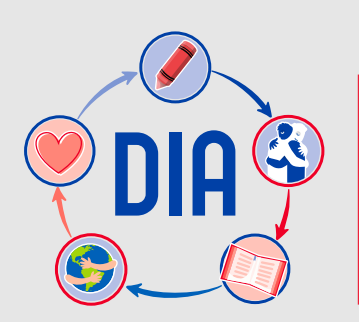

## **DIA** Acceder a Tutorial para el ingreso de respuestas

### Descargar Tutorial de ingreso de respuestas

| Volver a la pantalla de<br>bienvenida para acceder a<br>tutoriales de uso.                                                                                                    | Diagnóstico Socioemocional<br>Seleccione nivel y área                                                                                                    | Descargar<br>estado de<br>los cursos |
|----------------------------------------------------------------------------------------------------|----------------------------------------------------------------------------------------------------|--------------------------------------|
| Configuración de la<br>plataforma<br>Crear perfiles de docente:<br>directivos, crear cursos y<br>actualizar listas de estudi                                                           | Nivel       Área         5       SOCIOEMOCIONAL         Nota: Si no aparece un nivel en la lista desplegable, debe volver a Configuración de la plataforma, en el menú del costado izquierdo de la pantalla, crear cursos en ese nivel | el y asignarles un                   |
| Diagnóstico<br>Socioemocional<br>Acceder a los instrumento<br>ingresar respuestas y obt<br>resultados de la evaluació<br>socioemocional de los                                         | docente. Asignar instrumentos a estudiantes                                                                                                    | ~                                    |
| estudiantes.     Diagnóstico Académi     Acceder a los instrumente     ingresar respuestas y obt     resultados de los estudian     Lectura y Matemática.                              | Acceder a instrumento y documentos para su aplicación<br>Acceder a Tutorial para ingreso de respuestas                                                                                                    | ~<br>~                               |
| Análisis Integrado de<br>Establecimiento<br>Acceder al Informe de res<br>del Establecimiento y a<br>orientaciones para el uso<br>resultados obtenidos en el<br>Diagnóstico Integral de | Descargue el Tutorial para el ingreso de respuestas y acceso a Informes de Resultados, que le servirá como guía paso a paso tanto para la aplicación de los cuestionaria<br>en papel y lápiz.                                          | os en línea o                        |
| Aprendizaje.                                                                                                    | Descargue el Tutorial para el ingreso<br>de respuestas a la plataforma y acceso<br>a Informes de Resultados para realizar<br>ese procedimiento de forma adecuada<br>y obtener correctamente los informes                               |                                      |
|                                                                                                    | de resultados.                                                                                                    |                                      |

Tanto en la aplicación en papel y lápiz como en la aplicación en línea, es necesario revisar este tutorial porque orienta claramente el ingreso de información en la plataforma y el procedimiento para generar los *Informes de Resultados*.

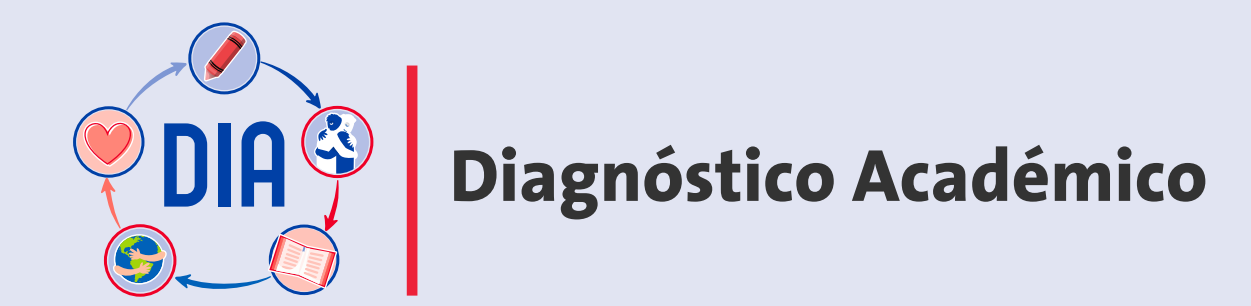

Diagnóstico Integral de Aprendizajes

### Preparación del Diagnóstico Académico

El Diagnóstico Académico comprende dos áreas de evaluación: Comprensión de Lectura y Matemática. Estas podrán ser realizadas en modalidad papel y lápiz o en línea. En ambos casos, deberá realizar una serie de acciones en la plataforma que le permitirán obtener los *Informes de Resultados* del curso, una vez finalizado el proceso. Antes de la aplicación de las pruebas, debe realizar las acciones que se encuentran en la opción **Diagnóstico Académico** del Menú en el costado izquierdo de la plataforma, y que se desplegarán cuando seleccione el nivel y área, como se muestra a continuación:

|          | Inicio<br>Volver a la pantalla de<br>bienvenida para acceder a los<br>tutoriales de uso.                                                                                                    | Diagnóstico Académico<br>Seleccione nivel y área                                                                                                    | Descargar<br>estado de<br>los cursos |
|----------|----------------------------------------------------------------------------------------------------|----------------------------------------------------------------------------------------------------|--------------------------------------|
| 2002     | Configuración de la<br>plataforma<br>Crear perfiles de docentes y<br>directivos, crear cursos y<br>actualizar listas de<br>estudiantes.                                                               | Nivel       Área         4          4          LECTURA          Nota: Si no aparece un nivel en la lista desplegable, debe volver a Configuración de la plataforma, en el menú del costado izquierdo de la pantalla, crasignarles un docente. | ear cursos en ese nivel y            |
| 00       | Diagnóstico<br>Socioemocional<br>Acceder a los instrumentos,<br>ingresar respuestas y obtener<br>los resultados de la evaluación<br>socioemocional de los<br>estudiantes.                             | Asignar instrumentos a estudiantes<br>Acceder a instrumento y documentos para su aplicación                                                                                                    | ~<br>~                               |
| +   UIII | Diagnóstico Académico<br>Acceder a los instrumentos,<br>ingresar respuestas y obtener<br>los resultados de los<br>estudiantes en Lectura y<br>Matemática.                                             | Acceder a Tutorial para ingreso de respuestas y a Pautas de corrección<br>Ingresar respuestas de los estudiantes                                                                                                    | ~<br>~                               |
| Ē        | Análisis Integrado del<br>Establecimiento<br>Acceder al Informe de<br>resultados del Establecimiento<br>y a orientaciones para el uso<br>de los resultados obtenidos en<br>el Diagnóstico Integral de | Resultados y uso de la información                                                                                                    | ~                                    |

En este tutorial se revisarán las acciones marcadas en el recuadro rojo. Para información sobre las dos acciones restantes, revise el *Tutorial para el ingreso de respuestas en la plataforma y acceso a Informes de Resultados*, que se encuentra en la pestaña "Acceder a Tutorial para el ingreso de respuestas y a Pautas de corrección".

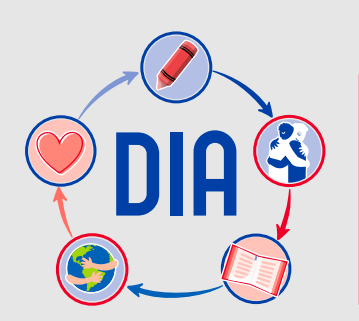

# **DIA** Asignar instrumentos a estudiantes

### **Asignar instrumentos a estudiantes**

|                                                                                                    | Seleccione nivel y área.                                                                                                    |  |  |  |
|----------------------------------------------------------------------------------------------------|----------------------------------------------------------------------------------------------------|--|--|--|
| Volver a la pantalla de<br>bienvenida para acceder a los<br>tutoriales de uso.                                                                                                    | Dia j jstico Académ<br>Seleccone nivel v área                                                                                                    |  |  |  |
| Configuración de la<br>plataforma<br>Crear perfiles de docentes y<br>directivos, crear cursos y<br>actualizar listas de<br>estudiantes.                                                                                       | Nivel       Área         4       LECTURA         Vota: Si no aparece un nivel en la lista desplegable, debe volver a Configuración de la plataforma, en el menú del costado izquierdo de la pantalla, crear cursos en ese nivel y asignarles un docente. |  |  |  |
| Diagnóstico<br>Socioemocional<br>Acceder a los instrumentos,<br>ingresar respuestas y obtener<br>los resultados de la evaluación<br>socioemocional de los<br>estudiantes.                                                     | Asignar instrumentos a estudiantes Acceder a instrumento y documentos para su aplicación                                                                                                    |  |  |  |
| Diagnóstico Acadêmico       Acceder a los instrumentos, ingresar respuestas y obtener los resultados de los estudiantes en Lectura y Matemática.       Acceder a Tutorial para ingreso de respuestas y a Pautas de corrección |                                                                                                    |  |  |  |
| Análisis Integrado del<br>Establecimiento<br>Acceder al Informe de<br>resultados del Establecimiento<br>y a orientaciones para el uso<br>de los resultados obtenidos en<br>el Diagnóstico Integral de                         | Resultados y uso de la información                                                                                                    |  |  |  |

Para asignar el instrumento a los estudiantes, pulse la primera **flecha.** 

Diagnóstico Integral de

Aprendizajes

Diagnóstico Integral de Aprendizajes

#### **Asignar instrumentos a estudiantes**

|   |                                                                                                    | Seleccione                                                                                               | el curso.                                                                                                    | Use la lista desplegable para asignar a todos lo<br>estudiantes del curso la prueba al mismo tiemp<br>Esta asignación permite al estudiante rendir l<br>prueba tanto en línea como en papel y lápiz.                 |
|---|----------------------------------------------------------------------------------------------------|----------------------------------------------------------------------------------------------------|----------------------------------------------------------------------------------------------------|----------------------------------------------------------------------------------------------------|
|   | PASO 2:<br>Diagnóstico<br>Socioemocional<br>Acceda a los instrumentos y<br>obtenga los resultados del estado<br>Socioemocional de sus<br>estudiantes.<br>PASO 3:<br>Diagnóstico Académico<br>Acceda a los instrumentos y | Asignar instrume<br>Después de revisa<br>que puedan rendir<br>Si agrega estudian<br>reabrir el ingreso a | estudiantes<br>ompletar las listas de estudiantes en el Paso 1, seleccione u<br>ecuerde presionar el botón GUARDAR al final de la lista de e<br>nuevos al curso, podrá asignarles el instrumento siempre q<br>de asignar el instrumento a los nuevos estudiantes. | n curso y asigne el instrumento de evaluación (cuestionario<br>studiantes para hacer efectiva la asignación.<br>ue tenga abierto el ingreso de respuestas. Si ya generó el inference de resultados del curso, deberá |
|   | obtenga los resultados en lectura<br>y matemática de sus estudiantes.                                                                                                    | Seleccione curso                                                                                         |                                                                                                    | Asignar a todos                                                                                                    |
| Ē | PASO 4:<br>Análisis Integrado<br>Acceda a orientaciones para<br>realizar un diagnóstico integral<br>de sus estudiantes.                                                                                                  | N° lista ▲                                                                                               | Nombre completo ÷                                                                                                    | Instrumento asignado Prueba de lectura 2º básico - DIA                                                                                                    |
|   |                                                                                                    | 2                                                                                                    | BENAVENTE BOLADOS BÁRBARA                                                                                                    | Prueba de lectura 2º básico - DIA 🗸                                                                                                    |
|   |                                                                                                    | 3                                                                                                    | CRUZ CONTRERAS CRISTIAN                                                                                                    | Prueba de lectura 2º básico - DIA 🗸                                                                                                    |
|   |                                                                                                    |                                                                                                    |                                                                                                    | GUARDAR                                                                                                    |
|   |                                                                                                    |                                                                                                    | Una vez que a todos los<br>recuerde grabar la asign                                                                                                    | estudiantes les aparezca la prueba asignada,<br>nación presionando el botón <mark>guardar</mark> .                                                                                                    |

**IMPORTANTE:** Las respuestas de los estudiantes solo podrán ser ingresadas en la plataforma después de la asignación de instrumentos y una vez que se realice la aplicación de la prueba en papel. En el caso de la aplicación en línea, la asignación permite el acceso de los estudiantes a realizar la prueba en la plataforma.

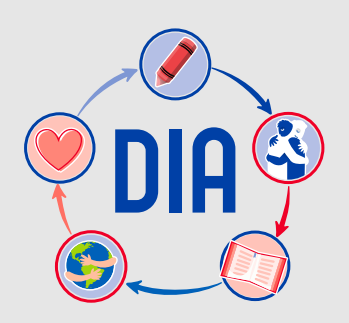

Acceder a instrumento DIA y documentos para su aplicación

#### Descargar instrumento y documentos para su aplicación

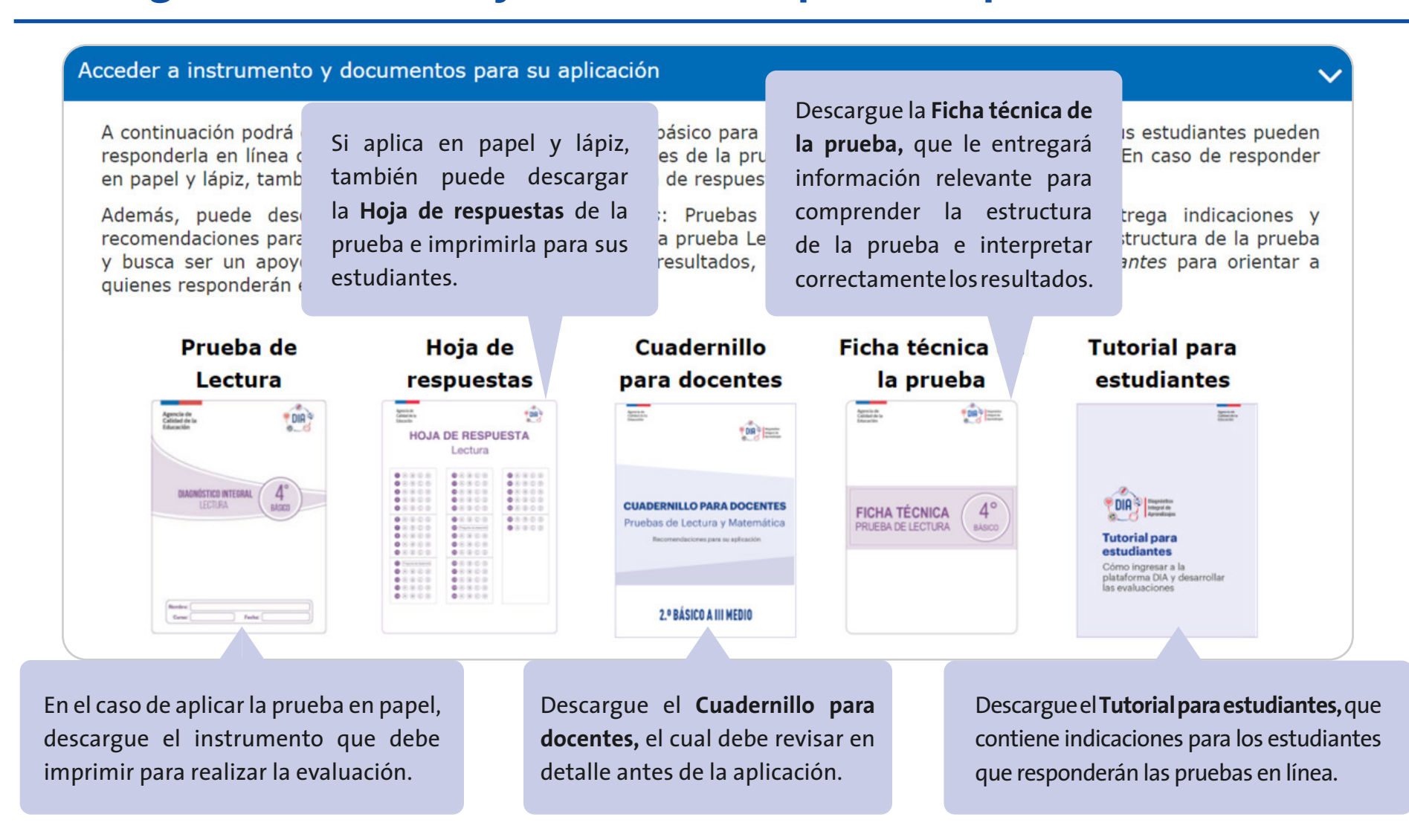

**IMPORTANTE:** Verifique que la prueba, la *Hoja de respuestas*, el *Cuadernillo para docentes* y la *Ficha técnica de la prueba* que va a descargar correspondan a la asignatura y al nivel de su curso. El *Cuadernillo para docentes* contiene indicaciones para la aplicación en línea y en papel y lápiz. En el caso de la aplicación en línea, se recomienda enviar a los estudiantes el *Tutorial* que contiene las indicaciones para ingresar a la plataforma y responder las pruebas.

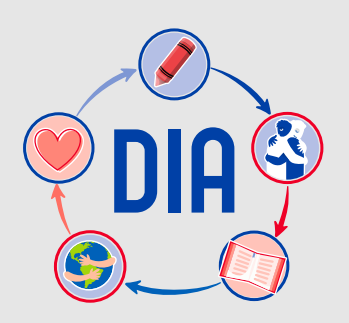

Acceder a Tutorial para el ingreso de respuestas y Pautas de corrección

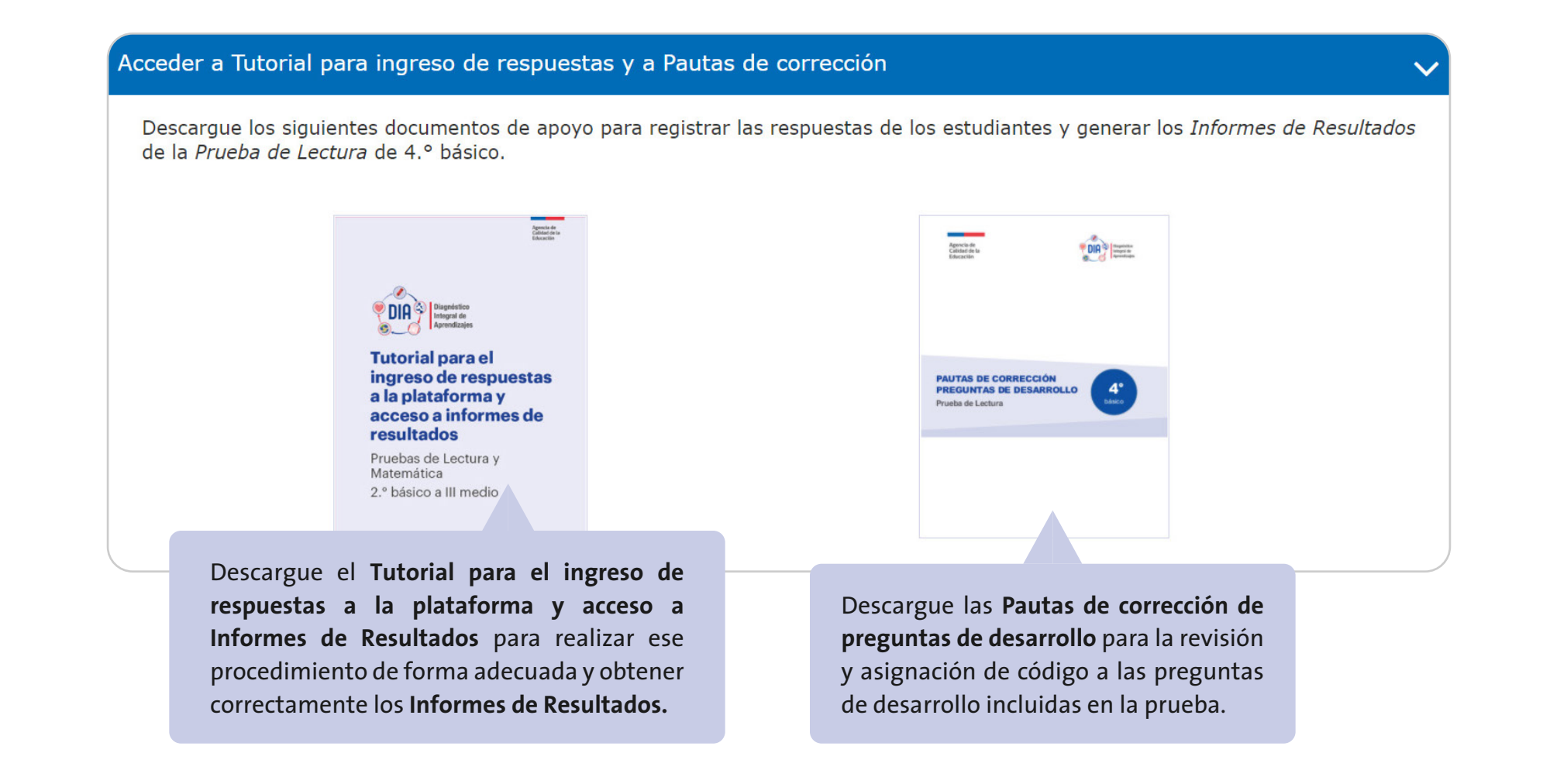

**IMPORTANTE:** Tanto en la aplicación en papel y lápiz como en la aplicación en línea, es necesario revisar este tutorial que entrega información para el ingreso de información en la plataforma. Verifique que las *Pautas de corrección de preguntas de desarrollo* que va a descargar correspondan a la asignatura y al nivel de su curso.

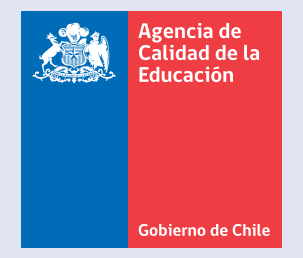

twitter.com/agenciaeduca facebook.com/Agenciaeducacion instagram.com/agenciaeducacion

agenciaeducacion.cl